# Raspberry Pi Recepten - Deel 7 PWM op het menu

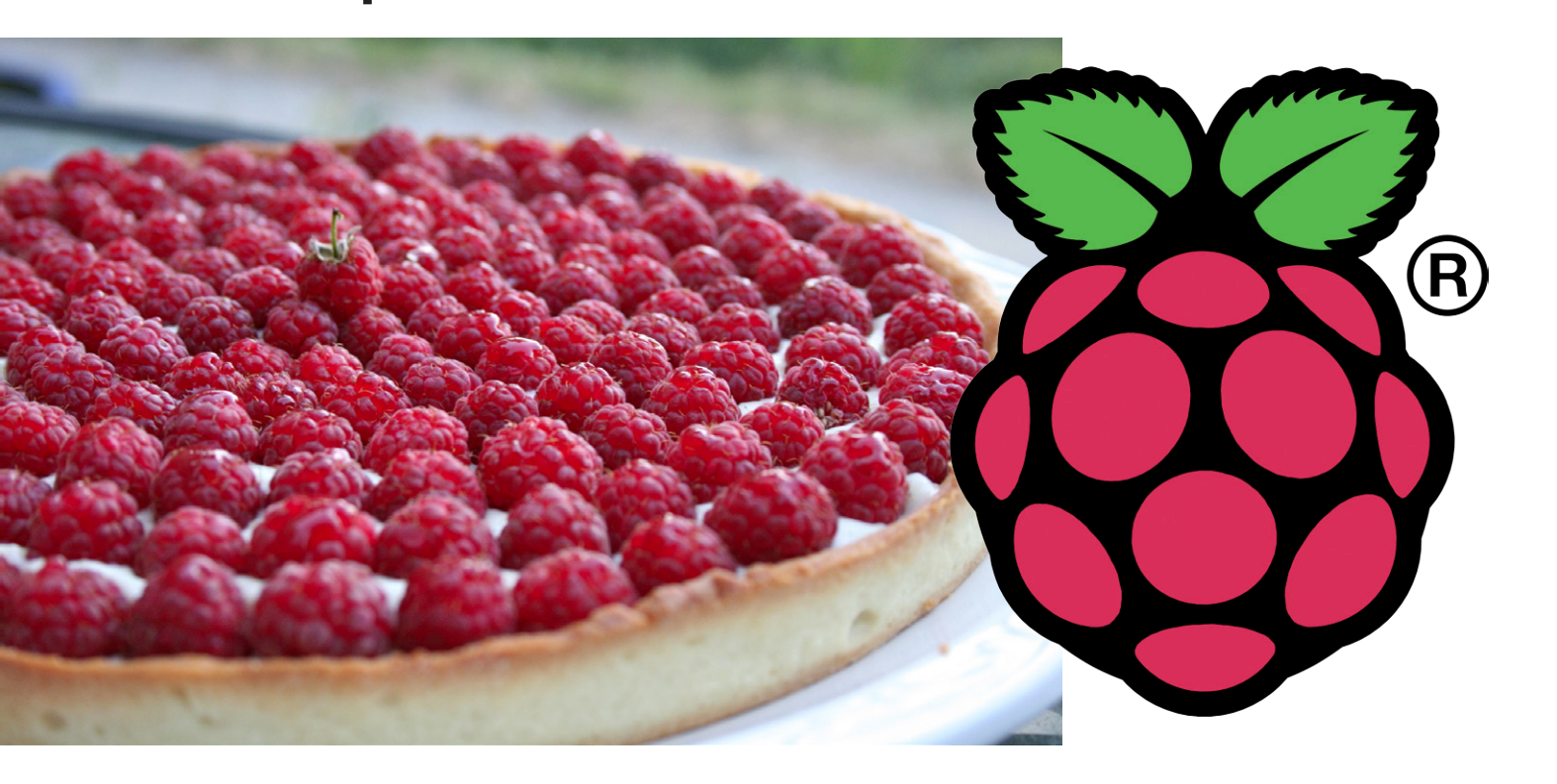

Tot nu toe hebben we in deze serie gekeken naar allerlei digitale signalen: GPIO, Seriële UART, SPI en I<sup>2</sup>C. We hebben ook analoge signalen (via SPI) gezien. Wat is er nog meer? Dit keer gaan we PWM-functionaliteit toevoegen aan onze Raspberry Pi.

Tony Dixon (Verenigd Koninkrijk)

#### **PWM-interfaces in hardware**

Een PWM-signaal bestaat uit een blokgolf waarvan de pulsbreedte kan worden aangepast of, in technische termen, gemoduleerd. Door die verandering varieert ook de gemiddelde waarde van de golfvorm. PWM wordt vooral gebruikt om elektrische apparaten zoals lampen en motoren te regelen. Het systeem-op-een-chip (SoC) dat het hart van de Pi vormt, de BCM2835 van Broadcom, heeft twee PWM-kanalen in de hardware. De ene wordt door het systeem gebruikt voor het generern van audio en de andere, PWM0, is vrij ter beschikking. Die is te vinden op pen 12 (GPIO18) van de uitbreidingsconnector van de Raspberry Pi (zie **tabel 1**).

#### Dimmen van een LED

We kunnen PWM0 gebruiken om een LED te dimmen. Om het dimmen van een LED via PWM te demonstreren sluiten we een LED in serie met een weerstand van 330  $\Omega$  aan tussen PWM0 (GPIO18/pin 12) en massa. Normaal gesproken zouden we nu Python opstarten en met de RPi.GPIO-library interessante dingen doen met de PWM-uitgang, maar vreemd genoeg biedt RPi.GPIO geen

ondersteuning voor PWM0. Daarom gaan we *wiringPi* installeren, een library die is geschreven door Gordon Henderson [1]. *wiringPi* is een C-library voor de Raspberry Pi en is te gebruiken vanuit veel verschillende programmeertalen, ook vanuit Python. *wiringPi* lijkt sterk op *wiring*, het software-platform voor Arduino.

Om te beginnen moeten we nog wat software installeren. Installeer eerst de Python Package Installer (PiP) met:

sudo apt-get install python-dev python-pip

Download en installeer daarna *wiringPi* voor Python met:

sudo pip install wiringpi2

Start dan IDLE, de Python IDE, en voer de code uit **listing 1** in.

Dit Python-programma stelt GPIO18/PWM0 in als een digitale output. Daarna komt het programma in een lus waarin de modulatie van PWM0 stap voor stap wordt vergroot. Naarmate het PWM-signaal toeneemt, gaat de LED feller branden.

#### **PWM-interfaces in software**

Goed, we hebben dus een hardware-PWM op de uitbreidingsconnector, maar als we nu eens meer dan één PWM-signaal willen hebben? Dan kunnen we een PWMchip zoals de 16-kanaals 12-bits PCA9685 van Texas Instruments gebruiken om extra PWM-kanalen te maken. Of we kunnen met software een PWM-signaal maken, zonder geld uit te geven.

Een kleine waarschuwing: Normaal gesproken is het geen probleem om een software-PWM te gebruiken op een embedded platform zoals een Arduino, waar de processor alleen de toepassingscode draait. Maar als we een software-PWM gebruiken op een universele computer zoals de Raspberry Pi, moeten we er rekening mee houden dat daarop een volledig besturingssysteem (OS) draait, dat allerlei verschillende taken en programma's tegelijk uitvoert. Daardoor kan de PWM-timing in de problemen komen. Dat kan leiden tot een te lage resolutie en teveel jitter, omdat het OS het PWM-programma kan onderbreken om

#### Tabel 1. Pinbezetting van de uitbreidingsconnector

| Naam  | Functie | Alternatief | RPi.GPIO   |
|-------|---------|-------------|------------|
| P1-02 | 5,0V    | -           | -          |
| P1-04 | 5,0V    | -           | -          |
| P1-06 | GND     | -           | -          |
| P1-08 | GPIO14  | UART0_TXD   | RPi.GPIO8  |
| P1-10 | GPIO15  | UART0_RXD   | RPi.GPIO10 |
| P1-12 | GPIO18  | PWM0        | RPi.GPIO12 |
| P1-14 | GND     | -           | -          |
| P1-16 | GPIO23  |             | RPi.GPIO16 |
| P1-18 | GPIO24  |             | RPi.GPIO18 |
| P1-20 | GND     | -           | -          |
| P1-22 | GPIO25  |             | RPi.GPIO22 |
| P1-24 | GPIO8   | SPI0_CE0_N  | RPi.GPIO24 |
| P1-26 | GPIO7   | SPI0_CE1_N  | RPi.GPIO26 |

| Norm   | Board Revision 1 |             | Board Revision 2 |             |
|--------|------------------|-------------|------------------|-------------|
| Naaiii | Functie          | Alternatief | Functie          | Alternatief |
| P1-01  | 3,3V             | -           | 3,3V             | -           |
| P1-03  | GPIO0            | I2C0_SDA    | GPIO2            | I2C1_SDA    |
| P1-05  | GPIO1            | I2C0_SCL    | GPIO3            | I2C1_SCL    |
| P1-07  | GPIO4            | GPCLK0      | GPIO4            | GPCLK0      |
| P1-09  | GND              | -           | GND              | -           |
| P1-11  | GPIO17           | RTS0        | GPIO17           | RTS0        |
| P1-13  | GPIO21           |             | GPIO27           |             |
| P1-15  | GPIO22           |             | GPIO22           |             |
| P1-17  | 3,3V             | -           | 3,3V             | -           |
| P1-19  | GPIO10           | SPI0_MOSI   | GPIO10           | SPI0_MOSI   |
| P1-21  | GPIO9            | SPI0_MISO   | GPIO9            | SPI0_MISO   |
| P1-23  | GPIO11           | SPI0_SCLK   | GPIO11           | SPI0_SCLK   |
| P1-25  | GND              | -           | GND              | -           |

Opmerking: I2C0\_SDA, I2C0\_SCL (GPIO0 & GPIO1), I2C1\_SDA en I2C1\_SCL (GPIO2 & GPIO3) hebben pullup-weerstanden van 1k8 naar 3,3 V.

#### Listing 1. LED dimmen

#!/usr/bin/python

```
import wiringpi2 as gpio
import time
```

#set up gpio
gpio.wiringpiPiSetupGpio ()
gpio.pinMode (18,2)

```
while True:
 gpio.pwmWrite (18,0)
 for n in range (0,1024):
 gpio.pwmWrite (18,n)
 time.sleep (0.01)
```

andere dingen te draaien. Dat kan lastig zijn als we grote nauwkeurigheid en weinig jitter nodig hebben. Gelukkig heeft de Pi meerdere Direct Memory Access (DMA) kanalen in hardware, die kunnen helpen om een hardware-timing te creëren voor onze software-PWM. Omdat de DMA onafhankelijk van de CPU werkt, kunnen we de timing toch besturen met hardware en is de kans op onderbreking door het OS kleiner. Op die manier zijn de nauwkeurigheid en de jitter te verbeteren.

# 

Figuur 1. Schema van een H-brug.

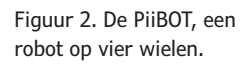

#### Besturing van gelijkspanningsmotoren

Een andere bekende toepassing van PWM is het besturen van de snelheid van een elektrische motor.

Met de H-brug-schakeling in **figuur 1** kunnen we een motor in beide richtingen laten draaien, maar als we een PWM-signaal gebruiken om één van de kwadranten aan te sturen, kunnen we ook de snelheid regelen.

#### PiiBOT: De deegroller

In figuur 2 zien we de PiiBOT. Dit is een robot met vier wielen, die op afstand wordt bediend met een Nintendo Wii. Deze robot heeft twee chips van het type L293D waarmee vier kleine gelijkspanningsmotoren

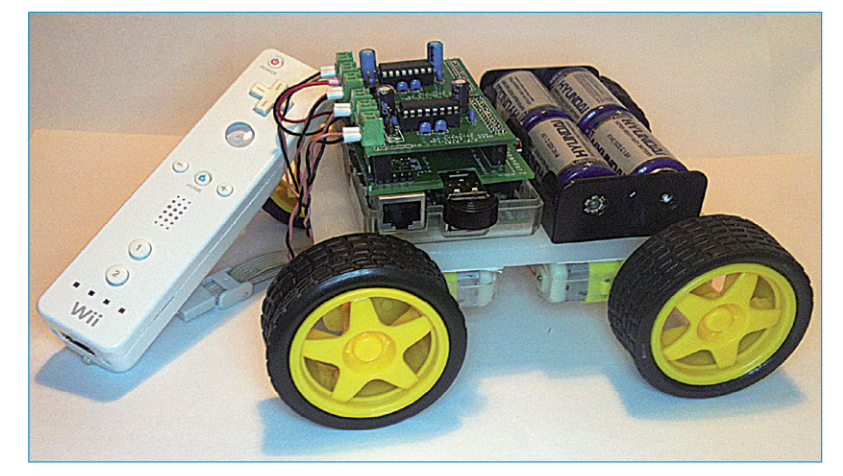

worden aangestuurd en een Bluetooth USBdongle voor het ontvangen van de commando's van de Wii. Figuur 3. Schema van de opsteekprint voor het besturen van de motoren van de PiiBOT.

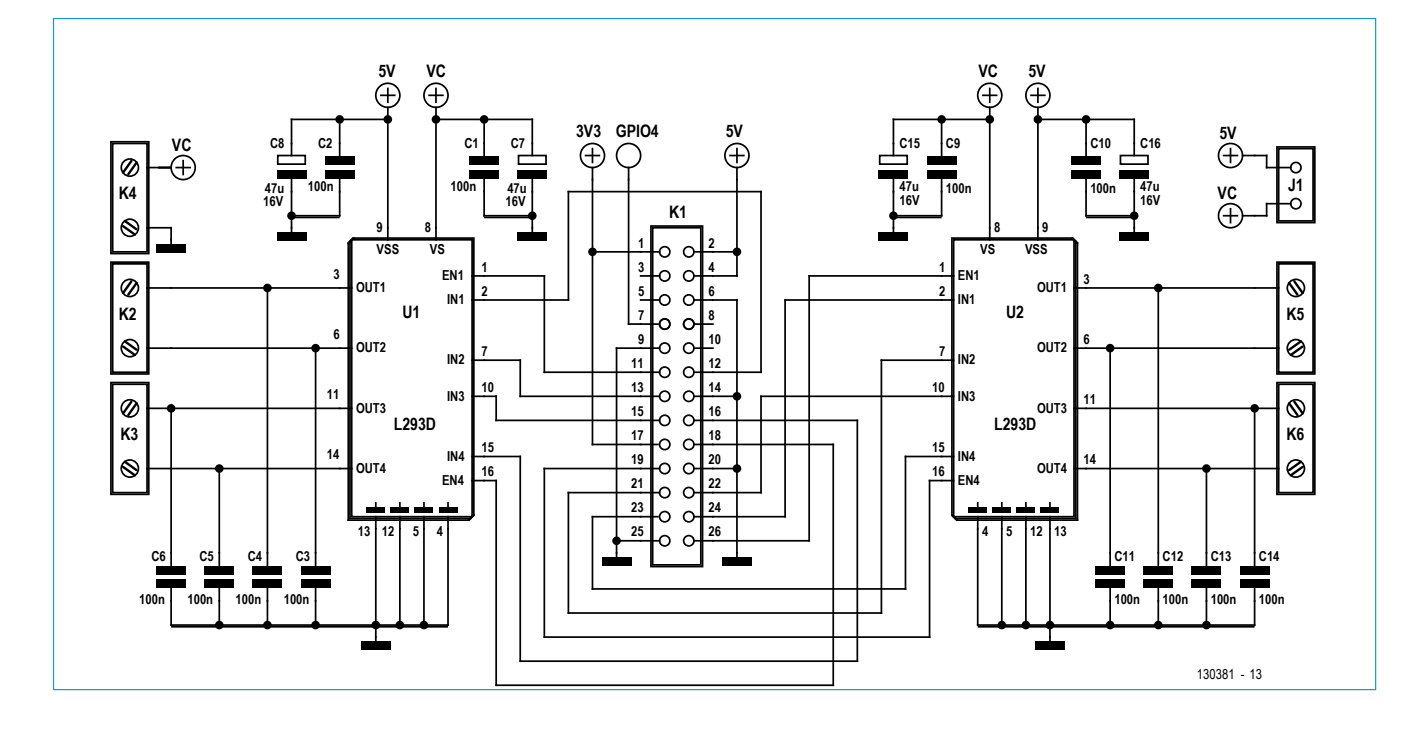

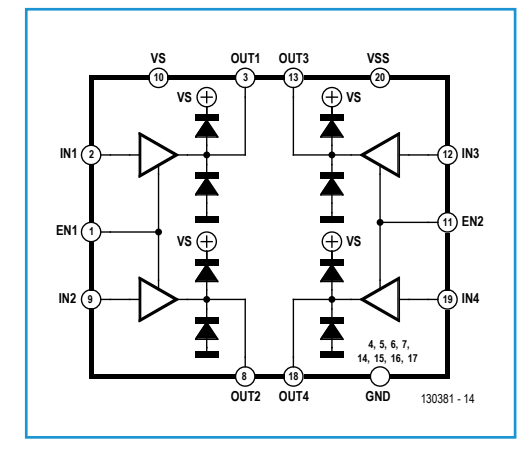

#### Tabel 2. Gebruik van de GPIO-lijnen

| Motoren 1 en 2 (U1 L293D) |        | Motoren 3 en 4 (U2 L293D) |        |  |
|---------------------------|--------|---------------------------|--------|--|
| Motorfunctie              | GPIO   | Motorfunctie              | GPIO   |  |
| EN1                       | GPIO17 | EN1                       | GPIO7  |  |
| IN1                       | GPIO18 | IN1                       | GPIO8  |  |
| IN2                       | GPIO27 | IN2                       | GPIO9  |  |
| EN2                       | GPIO24 | EN2                       | GPIO10 |  |
| IN3                       | GPIO22 | IN3                       | GPIO25 |  |
| IN4                       | GPIO23 | IN4                       | GPIO11 |  |

#### De schakeling

Figuur 4. De L293D motorbesturingschip.

| Python Shell                                                                                                    | _ 0 1 |
|----------------------------------------------------------------------------------------------------|-------|
| ile Edit Shell Debug Options Windows Help                                                                                                    |       |
| ythem 2.7.3 (default, Jan 11 2013, 11:20:45)<br>DCC - 4.3.3 nm limm2<br>Sec - 4.3.3 nm limm2<br>Sec - 4.3.3 nm limm2<br>Sec - 4.3.5 nm limm2<br>Sec - 4.3.5 nm limm2<br>Sec - |       |
|                                                                                                    |       |

Figuur 5. De Python-shell.

| -                                                                                                    | piibot.p                                                                                                    | y - /hor                                                                                       | ne/pi/piibot                                                     | t.py            | - • ×        |
|----------------------------------------------------------------------------------------------------|----------------------------------------------------------------------------------------------------|------------------------------------------------------------------------------------------------|------------------------------------------------------------------|-----------------|--------------|
| <u>F</u> ile <u>E</u> dit                                                                                                    | F <u>o</u> rmat                                                                                                | <u>R</u> un                                                                                    | <u>O</u> ptions                                                  | <u>W</u> indows | <u>H</u> elp |
| <pre>#!/usr/bin,<br/>import RPi<br/>import cwi:<br/>import cwi:<br/>M2_EN1 = 1:<br/>M2_IN1 = 1:<br/>M2_IN2 = 2:<br/>M1_EN1 = 2:<br/>M1_IN2 = 2:</pre> | /python<br>GPIO as G<br>id<br>7<br>8<br>7<br>8<br>8<br>8<br>8<br>8<br>8<br>8<br>8<br>8<br>8<br>8<br>2          | PIO                                                                                            |                                                                  |                 |              |
| pwml = GPI<br>pwm2 = GPI<br>speed = D                                                                                                    | D.FWM (M1_)<br>D.FWM (M2_)                                                                                     | EN1, 10<br>EN1, 10                                                                             | 00)<br>00)                                                       |                 |              |
| def Motor_l<br>GPI0.or<br>GPI0.or<br>gPI0.or<br>GPI0.or<br>GPI0.or<br>GPI0.or<br>gPU0.or<br>pwm2.C                                                    | Forward (m<br>atput (M1_)<br>atput (M1_<br>angeDutyC<br>atput (M2_)<br>atput (M2_)<br>atput (M2_)<br>angeDutyC | peed):<br>EN1, T:<br>IN1, T:<br>IN2, F:<br>ycle(sp<br>EN1, T:<br>IN1, T:<br>IN2, F:<br>ycle(sp | rue)<br>rue)<br>alse)<br>peed)<br>rue)<br>rue)<br>alse)<br>peed) |                 |              |
| def Motor_1                                                                                                    | Right (spe                                                                                                    | ed):                                                                                           |                                                                  | Ln:             | 24 Col: 0    |

Figuur 6. De IDLE-editor met het script 'piibot.py'.

#### Onze motorregelaar is opgebouwd als een opsteekprintje voor de Raspberry Pi [2]. Het schema is te zien in **figuur 3**. Het bevat twee L293D-chips. De L293D heeft zich al bewezen in veel projecten met kleine motoren. Hij bevat twee complete H-brug-drivers, die elk 600 mA kunnen leveren (piekstromen tot 1,2 A) en is heel gemakkelijk

#### Installeren van de Bluetooth-drivers en de CWii-library voor Python

Om de Nintendo Wii-controller te kunnen gebruiken, moeten we eerst de Bluetooth-drivers voor de USB-Bluetoothmodule installeren. We hebben alleen eenvoudige Bluetoothcommunicatie nodig, daarom geven we de optie '--no-installrecommends' mee bij het onderstaande commando:

sudo apt-get install --no-install-recommends bluetooth

Plug de Bluetooth-dongle in de Pi en test de interface met:

sudo service bluetooth status

Als alles in orde is, krijgen we het volgende resultaat:

[ ok ] bluetooth is running.

Als de Bluetooth-drivers zijn geïnstalleerd, kunnen we CWii [4], de Python Wii-library, downloaden. Geef de volgende commando's:

sudo apt-get install python-cwiid

Als alles is geïnstalleerd, kunnen we de Wii-controller gebruiken met onze Pi, in dit geval voor de PiiBOT. Meer informatie over het lezen van data van zo'n controller is te vinden onder [5].

aan te sturen. Elke H-brug heeft een *ena-ble*-signaal (EN1/2) en twee inputs (IN1/3 en IN2/4) die de draairichting besturen (zie **figuur 4**).

Op connector K4 kan een externe voeding (4,5 V tot 36 V gelijkspanning) worden aangesloten. Met jumper J1 kan ook worden gekozen om te motoren te voeden uit de 5-V-voeding van de Pi, maar dat is niet aan te raden. Kies liever voor een aparte voeding via K4.

Per L293D-chip zijn zes GPIO-lijnen nodig voor de besturing, dus in totaal gebruiken we 12 GPIO-lijnen van de Pi voor het besturen van de vier wielen. Een overzicht van al die signalen is weergegeven in **tabel 2**. We sturen de *enable*-lijnen aan met PWM om de snelheid te regelen. Omdat er vier *enable*-signalen zijn, gebruiken we vier software-PWM-kanalen.

#### Voorbeeldprogramma: piibot.py

Als de schakeling is gebouwd, zijn we bijna klaar om het besturingsprogramma te schrijven in Python. Maar eerst moeten we nog de drivers en library's voor de Nintendo Wii-controller installeren. Hoe dat gaat, wordt beschreven in een apart tekstkader.

Dubbelklik het pictogram IDLE op het bureaublad van de Pi om de Python-shell en -IDE te starten (zie **figuur 5**).

Kies nu de optie 'File' in het menu en maak een nieuw programma. Dit start de IDLEeditor (**figuur 6**). Voer hiermee het programma in **listing 2** in. Het is nogal lang, maar gelukkig kan het ook worden gedownload van de ondersteuningspagina over de Raspberry Pi-serie bij Elektor.LABS [3]. Vergeet niet het programma op te slaan na het intikken. Daarna schakelen we over naar LXTerminal. Geef het volgende commando om het programma uitvoerbaar te maken:

chmod +x piibot.py

Start dan het programma met:

sudo ./piibot.py

Het programma vraagt ons dan om de Wiicontroller te 'paren' met de Pi. Druk de knoppen 1 en 2 op de Wii-controller tegelijk in om dat te doen. Als de controller is gepaard, kan onze PiiBOT aan de rol!

(130381)

#### **Weblinks**

- [1] WiringPi GPIO Library: http://wiringpi.com
- [2] MiniPiio Motor293D-opsteekprint: www.dtronixs.com
- [3] Raspberry Pi-ondersteuningspagina's bij Elektor.LABS: www.elektor-labs.com/RPi
- [4] CWiid-library voor de Nintendo Wii-controller: http://abstrakraft.org/cwiid/
- [5] Nintendo Wii Remote, Python en de Raspberry Pi: http://bit.ly/RPi-Wii

| Listing 2: piibot.py (download dit programma van [3]) |                                |  |  |
|-------------------------------------------------------|--------------------------------|--|--|
| #!/usr/bin/python                                     | M3_EN1 = 7                     |  |  |
| import RPi.GPIO as GPIO                               | M3_IN1 = 8                     |  |  |
| import cwiid                                          | M3_IN2 = 9                     |  |  |
| import time                                           | M4_EN1 = 10                    |  |  |
|                                                       | M4_IN1 = 25                    |  |  |
| M1_EN1 = 24                                           | M4_IN2 = 11                    |  |  |
| M1_IN1 = 23                                           |                                |  |  |
| M1_IN2 = 22                                           | speed = 40                     |  |  |
| M2_EN1 = 17                                           |                                |  |  |
| M2_IN1 = 18                                           | <pre>def Motor_Setup ():</pre> |  |  |
| M2_IN2 = 27                                           | print 'Setting up'             |  |  |
|                                                       |                                |  |  |

```
GPIO.setwarnings (False)
    # Configure GPI0
    GPI0.setmode (GPI0.BCM)
    GPIO.setup (M1_EN1, GPIO.OUT)
    GPIO.setup (M1_IN1, GPIO.OUT)
    GPIO.setup (M1_IN2, GPIO.OUT)
    GPIO.setup (M2_EN1, GPIO.OUT)
    GPIO.setup (M2_IN1, GPIO.OUT)
    GPI0.setup (M2_IN2, GPI0.OUT)
    GPIO.setup (M3_EN1, GPIO.OUT)
    GPIO.setup (M3_IN1, GPIO.OUT)
    GPI0.setup (M3_IN2, GPI0.OUT)
    GPI0.setup (M4_EN1, GPI0.OUT)
    GPI0.setup (M4_IN1, GPI0.OUT)
    GPI0.setup (M4_IN2, GPI0.OUT)
    print "ready"
def Motor_Forward (speed):
    print 'Forward, speed = ', speed
    GPI0.output (M1_IN1, True)
    GPIO.output (M1_IN2, False)
    pwm1.ChangeDutyCycle(speed) # M1 EN1
    GPIO.output (M2_IN1, True)
    GPIO.output (M2_IN2, False)
    pwm2.ChangeDutyCycle(speed) # M2 EN1
    GPI0.output (M3_IN1, True)
    GPIO.output (M3_IN2, False)
    pwm3.ChangeDutyCycle(speed) # M3 EN1
    GPI0.output (M4_IN1, True)
    GPI0.output (M4_IN2, False)
    pwm4.ChangeDutyCycle(speed) # M4 EN1
def Motor_Right (speed):
    print 'Right, speed = ', speed
    GPI0.output (M1_IN1, True)
    GPI0.output (M1_IN2, False)
    pwm1.ChangeDutyCycle(speed)
    GPIO.output (M2_IN1, False)
    GPIO.output (M2_IN2, False)
    pwm2.ChangeDutyCycle(0)
    GPIO.output (M3_IN1, True)
    GPIO.output (M3_IN2, False)
    pwm3.ChangeDutyCycle(speed)
    GPIO.output (M4_IN1, False)
    GPI0.output (M4_IN2, False)
    pwm4.ChangeDutyCycle(0)
```

def Motor\_Left (speed): print 'Left, speed = ', speed GPIO.output (M1\_IN1, False) GPIO.output (M1\_IN2, False) pwm1.ChangeDutyCycle(0) GPI0.output (M2\_IN1, True) GPI0.output (M2\_IN2, False) pwm2.ChangeDutyCycle(speed) GPIO.output (M3\_IN1, False) GPIO.output (M3\_IN2, False) pwm3.ChangeDutyCycle(0) GPIO.output (M4\_IN1, True) GPIO.output (M4\_IN2, False) pwm4.ChangeDutyCycle(speed) def Motor\_Reverse (speed): print 'Reverse, speed = ', speed GPIO.output (M1\_IN1, False) GPIO.output (M1\_IN2, True) pwm1.ChangeDutyCycle(speed) GPI0.output (M2\_IN1, False) GPIO.output (M2\_IN2, True) pwm2.ChangeDutyCycle(speed) GPIO.output (M3\_IN1, False) GPIO.output (M3\_IN2, True) pwm3.ChangeDutyCycle(speed) GPI0.output (M4\_IN1, False) GPI0.output (M4\_IN2, True) pwm4.ChangeDutyCycle(speed) def Motor\_Stop (): GPI0.output (M1\_IN1, False) GPI0.output (M1\_IN2, False) pwm1.ChangeDutyCycle(0) GPIO.output (M2\_IN1, False) GPIO.output (M2\_IN2, False) pwm2.ChangeDutyCycle(0) GPIO.output (M3\_IN1, False) GPI0.output (M3\_IN2, False) pwm3.ChangeDutyCycle(0) GPIO.output (M4\_IN1, False) GPI0.output (M4\_IN2, False) pwm4.ChangeDutyCycle(0) # Main Program Motor\_Setup () pwm1 = GPIO.PWM (M1\_EN1, 100)  $pwm2 = GPIO.PWM (M2_EN1, 100)$ 

```
pwm3 = GPIO.PWM (M3_EN1, 100)
pwm4 = GPIO.PWM (M4_EN1, 100)
pwml.start (0)
pwm2.start (0)
pwm3.start (0)
pwm4.start (0)
Motor_Stop ()
button_delay = 0.1
print 'Press 1 + 2 on your Wii Remote'
time.sleep(1)
# Connect to the Wii Remote
try:
    wii=cwiid.Wiimote()
except RuntimeError:
    print 'Error Connecting to Wii Remote'
    quit()
print 'Wii Remote connected'
wii.rpt_mode = cwiid.RPT_BTN
# Loop
try:
    while True:
        buttons = wii.state['buttons']
        stop = True
        if (buttons & cwiid.BTN_LEFT):
            Motor_Left (speed)
            time.sleep(button_delay)
            stop = False
        if(buttons & cwiid.BTN_RIGHT):
            Motor_Right(speed)
            time.sleep(button_delay)
            stop = False
        if (buttons & cwiid.BTN_UP):
            Motor_Forward (speed)
            time.sleep(button_delay)
                                                    GPI0.cleanup
            stop = False
                                                    exit (wii)
```

time.sleep(button\_delay) stop = False if (buttons & cwiid.BTN\_MINUS): speed = speed -1if (speed < 0): speed = 0print 'speed =', speed time.sleep(button\_delay) if (buttons & cwiid.BTN\_PLUS): speed = speed + 1 if (speed > 100): speed = 100print 'speed =', speed time.sleep(button\_delay) if (stop == True): Motor\_Stop () except KeyboardInterrupt: pass print "End" GPIO.output (M1\_EN1, False) GPIO.output (M1\_IN1, False) GPIO.output (M1\_IN2, False) GPIO.output (M2\_EN1, False) GPI0.output (M2\_IN1, False) GPI0.output (M2\_IN2, False) GPIO.output (M3\_EN1, False) GPIO.output (M3\_IN1, False) GPIO.output (M3\_IN2, False) GPIO.output (M4\_EN1, False) GPI0.output (M4\_IN1, False) GPI0.output (M4\_IN2, False) pwml.stop () pwm2.stop () pwm3.stop () pwm4.stop ()

if (buttons & cwiid.BTN\_DOWN):

Motor\_Reverse (speed)